| согласовано:      |            |
|-------------------|------------|
| Проректор по науч | ной работе |
| C.                | А. Бокарев |
| «IT» ampere       | 2018 г.    |

**УТВЕРЖДАЮ**: Ректор СГУПС А.Л. Манаков anneru. 2018 г.

## РЕГИСТРАЦИЯ ГОСБЮДЖЕТНЫХ ТЕМ И ДРУГИХ ЭЛЕКТРОННЫХ РЕСУРСОВ В ОФЭРНИО

#### 1. ОБЩИЕ ПОЛОЖЕНИЯ

1.1. ОФЭРНиО – объединенный фонд электронных ресурсов «Наука и Образование» ФГБНУ «Институт управления образованием» Российской академии образования.

1.2. Регистрация электронных ресурсов осуществляется по двум направлениям: «Наука» и «Образование».

1.3. В качестве объектов регистрации по направлению «Наука» рассматриваются:

результаты выполнения госбюджетной темы;

результаты выполнения хоздоговорной темы;

 объекты, полученные в рамках выполнения научноквалификационной (диссертационной) работы;

– объекты, необходимые для выполнения хоздоговорных тем.

1.4. Государственная регистрация программ для электронных вычислительных машин и баз данных осуществляется Федеральной службе по интеллектуальной собственности (ФИПС).

1.5. В качестве объектов регистрации по направлению «Образование» рассматриваются электронные ресурсы, относящиеся к учебному процессу вуза.

1.6. Основанием для рассмотрения и принятия решения о допуске объекта к регистрации является рапорт от автора или руководителя авторского коллектива на имя проректора по научной работе по направлению «Наука», проректора по учебной работе по направлению «Образование».

1.7. В рапорте необходимо указать: вид и наименование объекта регистрации, ФИО автор(-ов), наименование структурного подразделения (кафедра, НИЛ, НИЦ, НИГ), назначение электронного ресурса.

1.8. Электронные ресурсы по направлению «Образование» должны быть рекомендованы к регистрации редакционно-издательским советом вуза.

### 2. ПОРЯДОК РЕГИСТРАЦИИ

2.1. Ha полученного разрешения основании регистрации автор направляет по электронной почте в патентно-информационный отдел (ПИО) запрос на получение порядкового (учетного) номера регистрации в организации, сообщая ВИД И наименование объекта регистрации, ФИО автор(-ов), наименование структурного подразделения, номер контактного телефона. Ответ на запрос автора ПИО содержит порядковый (учетный) номер.

2.2. Автор самостоятельно формирует комплект заявочных документов с помощью программы (см. Раздел 3) и согласовывает его с сотрудниками ОФЭРНиО.

2.3. После получения от сотрудников ОФЭРНиО по электронной почте (ответом) сообщения «ВАША РАБОТА ДОПУЩЕНА К РЕГИСТРАЦИИ» автор пересылает полученное письмо в патентно-информационный отдел.

2.4. После получения от сотрудников патентно-информационного отдела по электронной почте (ответом) сообщения «ВАША РАБОТА СОГЛАСОВАНА», автор (-ы) распечатывает следующие документы:

– ИК – 3 экз. (двусторонняя печать);

– PTO – 1 экз. (не более 15 стр.);

- титульный лист РТО 2 экз.;
- сопроводительное письмо 1 экз.

2.5. Распечатанные документы, подписанные всеми авторами, должны быть переданы в патентно-информационный отдел.

2.6. Автор самостоятельно должен оплатить присвоение DOI (Digital Identifier of an Object / Цифровой идентификатор объекта), в размере 200 руб. за один объект регистрации и копию квитанции в электронном виде выслать в патентно-информационный отдел.

2.7. По мере накопления заявок, но не реже одного раза в квартал патентно-информационный отдел формирует Задание Заказчика, и направляет заявочные и договорные документы в ОФЭРНиО.

2.8. По результатам регистрации в адрес патентно-информационного отдела приходит свидетельство о регистрации объекта, имеющее гербовую печать и голографическую марку.

2.9. Оригинал свидетельства хранится в патентно-информационном отделе.

#### 3. ПОРЯДОК ОФОРМЛЕНИЯ ЗАЯВОЧНЫХ МАТЕРИАЛОВ

3.1. Комплект заявочных документов состоит из следующих позиций:

- информационная карта (ИК);

рекламно-техническое описание (РТО);

 сопроводительное письмо, включая соглашение на обработку данных;

- копия квитанции об оплате присвоения DOI.

3.2. Основные документы комплекта автор формирует с помощью программы RegOFERNiO, размещенной на официальном сайте ОФЭРНиO http://ofernio.ru в разделе «Программы» либо по ссылке: http://ofernio.ru/portal/files.php.

3.3. После загрузки последней версии программы RegOFERNiO, полученный архивный файл необходимо распаковать и установить программу.

3.4. Пошагово выполнить действия для формирования комплекта заявочных документов. Необходимо обратить внимание на следующие шаги:

#### Шаг 2 «Дополнительные данные» (см. Рисунок 1)

В форме «Дополнительные данные» введите следующую информацию:

Выберите свое региональное/ специализированное Отделение ОФЭРНиО: ОФЭРНиО (Москва)

Наименование министерства (ведомства): Министерство образования и науки Российской Федерации; Минобрнауки

Сферы применения разработки: выбираем вкладку «Народное хозяйство» и ставим галочку на пункте «Образование», в закладке «Отрасли науки» соответствующую отрасль науки.

#### Шаг 4 «Описание для журнала» (Рисунок 2)

В форме «Описание для журнала» в графе «Специальность (специализация)», необходимо нажать на кнопку «Раскрыть».

В открывшейся форме автор должен выбрать наиболее подходящий раздел (либо подраздел) журнала для регистрируемого объекта (Рисунок 3).

После того, как автор (-ы) определился с разделом журнала, необходимо подтвердить свой выбор, нажав кнопку «Выбрать и запомнить (специальность, специализацию)».

| Сбор регистрационной ин            | формации (Шаг 2 из 7)                                                                                                    | ×      |
|------------------------------------|----------------------------------------------------------------------------------------------------|--------|
|                                    | Дополнительные данные<br>выберите свое региональное/специализированное Отделение ОФЭРНиО<br>ОФЭРНиО (Москва)                                                                                                    |        |
| Сбор регистрационной<br>информации | Наименование министерства (ведомства)                                                                                                    |        |
| - 4                                | Министерство образования и науки Российской Федерации; Минобрнауки 💌                                                                                                    |        |
|                                    | Сферы применения разработки                                                                                                    | l<br>T |
|                                    | Народное хозяйство Отрасли науки                                                                                                    |        |
| Оформление<br>документов           | <ul> <li>Государственное управление и обеспечение военной безопасности; обязательное социальні</li> <li>Деятельность экстерриториальных организаций</li> <li>Добыча полезных ископаемых</li> <li>Здравоохранение и предоставление социальных услуг</li> <li>Обрабатывающие производства</li> <li>Образование</li> <li>Операции с недвижимым имуществом, аренда и предоставление услуг</li> </ul>                             |        |
| Пересылка<br>документов            | <ul> <li>Оптовая горговля</li> <li>Предоставление прочих коммунальных, социальных и персональных услуг</li> <li>Предоставление услуг по ведению домашнего хозяйства</li> <li>Производство и распределение электроэнергии, газа и воды</li> <li>Розничная торговля. Ремонт бытовых изделий и предметов личного пользования</li> <li>Рыболовство, рыбоводство</li> <li>Сельское хозяйство, охота и лесное хозяйство</li> </ul> |        |
| 0                                  | Торговля автотранспортными средствами и мотоциклами, их техническое обслуживание и р     Транспорт и связь     Финансовая деятельность                                                                                                    |        |
| Информация о<br>регистрации        | 🗶 Выход 🚫 Заново 🍞 Помощь << Назад Вперед>>                                                                                                    |        |

Рисунок 1 – Заполнение формы «Дополнительные данные»

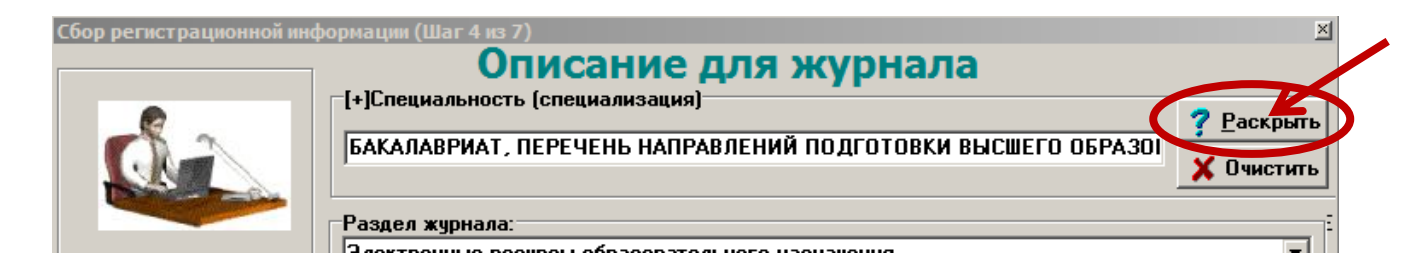

Рисунок 2 – Заполнение формы «Описание для журнала». «Специальность (специализация)»

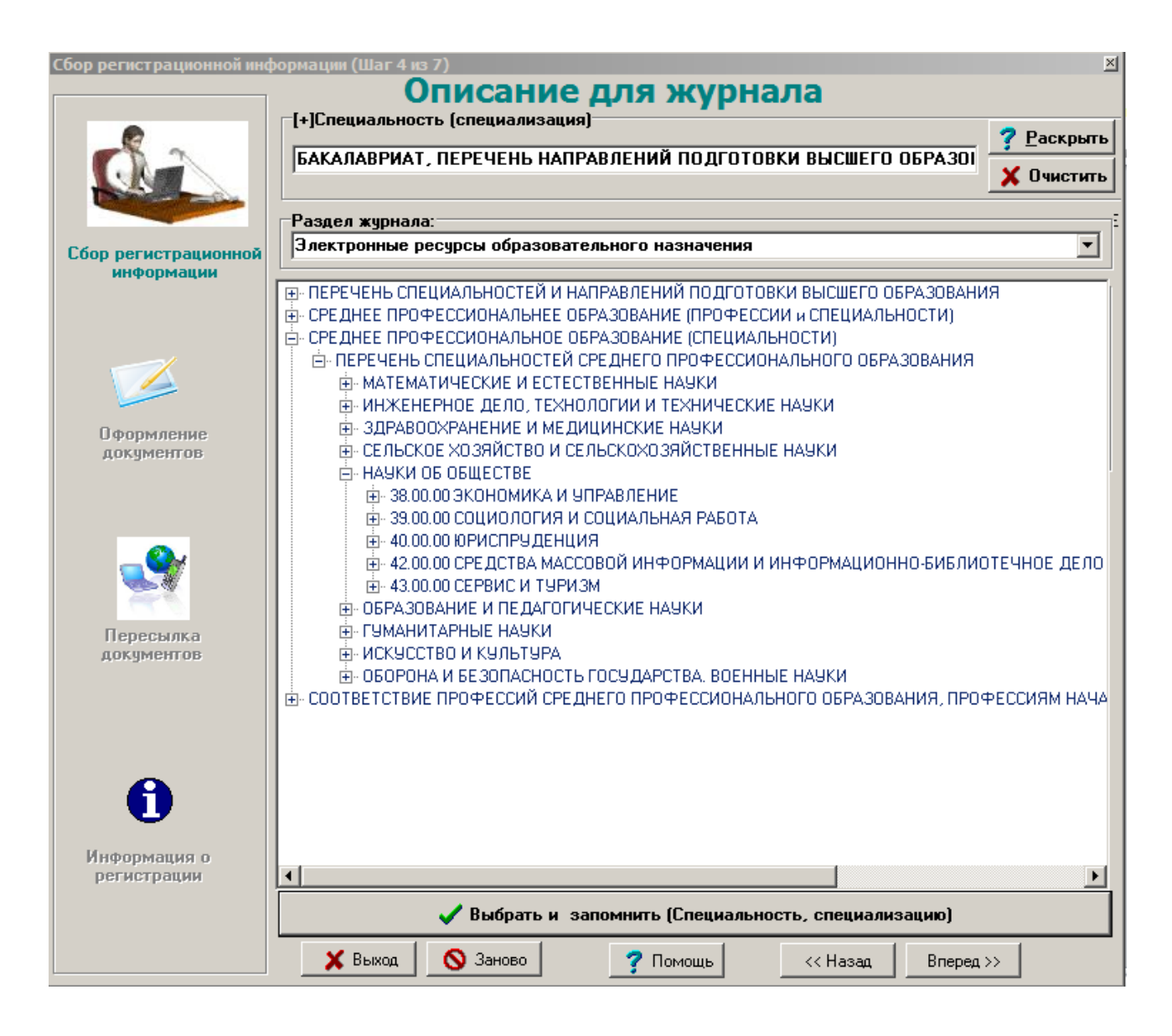

Рисунок 3 – Заполнение формы «Описание для журнала». «Раздел журнала»

#### Шаг 5 «Тип регистрации»

В блоке «Разновидность разработки», помимо явно перечисленных разновидностей объектов, есть опция «Прочее», при выборе которой раскроется расширенный список объектов, доступных для регистрации (Рисунок 4).

В блоке «Форма регистрации» необходимо выбрать опцию «Регистрация разработки от имени юридического лица» (Рисунок 5).

| Сбор регистрационной ин         | формации (Шаг 5 из 7)                                                                         | ×  |
|---------------------------------|-----------------------------------------------------------------------------------------------|----|
|                                 | Тип регистрации                                                                               |    |
|                                 | Разновидность разработки                                                                      | ٦. |
|                                 | С Программный модуль С Комплект программ С Программный комплекс                               |    |
|                                 | О Программа О Библиотека программ О Информационная и руктура                                  |    |
| Сбор регистрационной информации | С Пакет программ О Программная система Прочее                                                 |    |
|                                 |                                                                                               |    |
|                                 | Автоматизированная система Автоматизированная система Автоматизированная система управления   |    |
|                                 | Автоматизированная среда разработки обучающих программ                                        |    |
|                                 | Автоматизированное пособие                                                                    |    |
| Оформление покиментов           | Автоматизированное рабочее место<br>Автоматизированные педагогические измерительные материалы | 1  |
| Aprightention                   | Автоматизированный исследовательский комплекс                                                 |    |
|                                 | О Регистрация разработки от имени автора-индивидчала                                          |    |
|                                 | Регистрация разработки от группы авторов                                                      |    |
|                                 |                                                                                               | -  |
| Попосылка                       | • Не депонировано С Депонировано                                                              |    |
| документов                      | Город написания наччной рукописи — Год (гггг) — Код-во страния                                |    |
|                                 |                                                                                               |    |
|                                 |                                                                                               |    |
|                                 | Исполнитель от организаций / Доверенное лицо от коллектива / Автор-индивидуал                 | 1  |
|                                 | Фамилия имя отчество - полностью.: Галкина Александра ивановна                                |    |
|                                 | Телефон: [812] 252-40-71                                                                      |    |
| Информация о                    | E-mail: gria@botik.ru                                                                         |    |
| регистрации                     | 🗙 Выход 🚫 Заново 🧭 Помощь < Назад Влеред >>                                                   |    |
|                                 |                                                                                               |    |

### Рисунок 4 – Заполнение формы 5 «Тип регистрации»

#### Форма регистрации

О Регистрация разработки от имени юридического лица, ведущего отделение ОФЗРНиО

Регистрация разработки от имени юридического лица

🖱 Регистрация разработки от имени автора-индивидуала

Регистрация разработки от группы авторов

Рисунок 5 – Заполнение блока «Форма регистрации»

#### Шаг 6 «Сведения об организации»

Автор должен ввести в форму следующие данные (Рисунок 6):

Наименование организации: Федеральное государственное бюджетное образовательное учреждение высшего образования «Сибирский государственный университет путей сообщения»

Наименование орг-ции (англ): Siberian transport university

Сокращенное наименование организации: ФГБОУ ВО СГУПС

Юридический адрес организации (с индексом): 630049, г. Новосибирск,

ул. Дуси Ковальчук, д. 191

**Город:** Новосибирск **Телефон:** (383) 328-04-00

# СВЕДЕНИЯ ДЛЯ ПОЛУЧЕНИЯ ЕСПД

### ОКПО организации: 01115969

Порядковый (учетный) номер регистрации: полученный в патентноинформационном отделе (см. Раздел 2 п.1.1).

### Номер версии разработки: присваивается самостоятельно.

#### Руководители проекта:

|              | Фамилия, инициалы | Должность      |    | Уч. степень, звание |             | ние   |
|--------------|-------------------|----------------|----|---------------------|-------------|-------|
| Руководитель | Бокарев С.А.      | Проректор      | по | д-р                 | техн.       | наук, |
| организации: |                   | научной работе |    | профес              | cop         |       |
| Руководитель | Фамилия И.О.      | Должность      |    | уч. сте             | пень, уч. з | вание |
| разработки   |                   |                |    |                     |             |       |

| Сбор регистрационной информации (Шаг 6 из 7) |                                                                         |                                                                  |  |  |  |
|----------------------------------------------|-------------------------------------------------------------------------|------------------------------------------------------------------|--|--|--|
|                                              | Сведения об организации                                                 |                                                                  |  |  |  |
|                                              | Внимание! Регистрация от имени организации НЕ ведущей отделение ОФЗРНиО |                                                                  |  |  |  |
|                                              | Наименование организации: Т                                             | ное образовательное учреждение высшего образования «Сибирский го |  |  |  |
|                                              | Наименование орг-ции (англ) 🛛                                           | iberian transport university                                     |  |  |  |
| Сбор регистрационной                         | Сокращенное наименование организации:                                   | РГБОЧ ВО СГУПС                                                   |  |  |  |
| информации                                   | Юридический адрес организации :<br>(с индексом) [6                      | и :<br>и) 630049, г. Новосибирск, ул. Дуси Ковальчук , д. 191    |  |  |  |
|                                              | Город:                                                                  | Новосибирск                                                      |  |  |  |
| О формление<br>документов                    | Телефон: (3                                                             | 383) 328-04-00                                                   |  |  |  |
|                                              | Сведения для получения ЕСП,                                             | Д                                                                |  |  |  |
|                                              | ОКПО орг                                                                | анизации: 01115969                                               |  |  |  |
|                                              | ОКПО орг                                                                | анизаций-разработчиков можно посмотреть здесь                    |  |  |  |
|                                              | Порядковый (учетный) номер ре                                           | гистрации: 85 (ведется внутри организации)                       |  |  |  |
| Пересылка<br>документов                      | Номер версии ра                                                         | азработки: 01 (задается числом в диапазоне 1-99)                 |  |  |  |
|                                              | Руководители проекта                                                    |                                                                  |  |  |  |
|                                              | ф                                                                       | амилия, инициалы Должность Уч. степень, звание                   |  |  |  |
|                                              | Руководитель организации:                                               | Бокарев С.А. Проректор по нау Д.т.н., проф.                      |  |  |  |
| 1                                            | Руковод-ль разработки/ОФЭРНиО                                           | Иванов И.И. доцент кафедры " К.т.н., доц.                        |  |  |  |
| Информация о                                 | 🗖 Сохранить и                                                           | зменения в справочнике отделений ОФЗРНиО                         |  |  |  |
| регистрации                                  | 🗙 Выход 🚫                                                               | ) Заново 🛛 🍞 Помощь 🛛 << Назад 🛛 Вперед >>                       |  |  |  |

Рисунок 6 – Заполнение формы «Сведения об организации» по направлению «Наука»

Для регистрации электронных ресурсов по направлению «Образование» блок «Руководитель проекта» заполняется следующим образом:

|              | Фамилия, инициалы | Должность      |    | Уч. степень, звание |            |       |
|--------------|-------------------|----------------|----|---------------------|------------|-------|
| Руководитель | Новоселов А.А.    | Проректор      | по | канд.               | техн.      | наук, |
| организации: |                   | учебной работе |    | доцент              |            |       |
| Руководитель | Фамилия И.О.      | Должность      |    | уч. степ            | ень, уч. з | вание |
| разработки   |                   |                |    |                     |            |       |

#### ШАГ 7 «Сбор регистрационной информации»

Внимательно проверить содержание сформированных программой документов (Рисунок 7). При необходимости с помощью кнопки «Назад» вернуться на соответствующий шаг и исправить информацию.

В случае, если информация верна, необходимо поставить галочку «Вся информация введена верно» и нажать кнопку «Вперед».

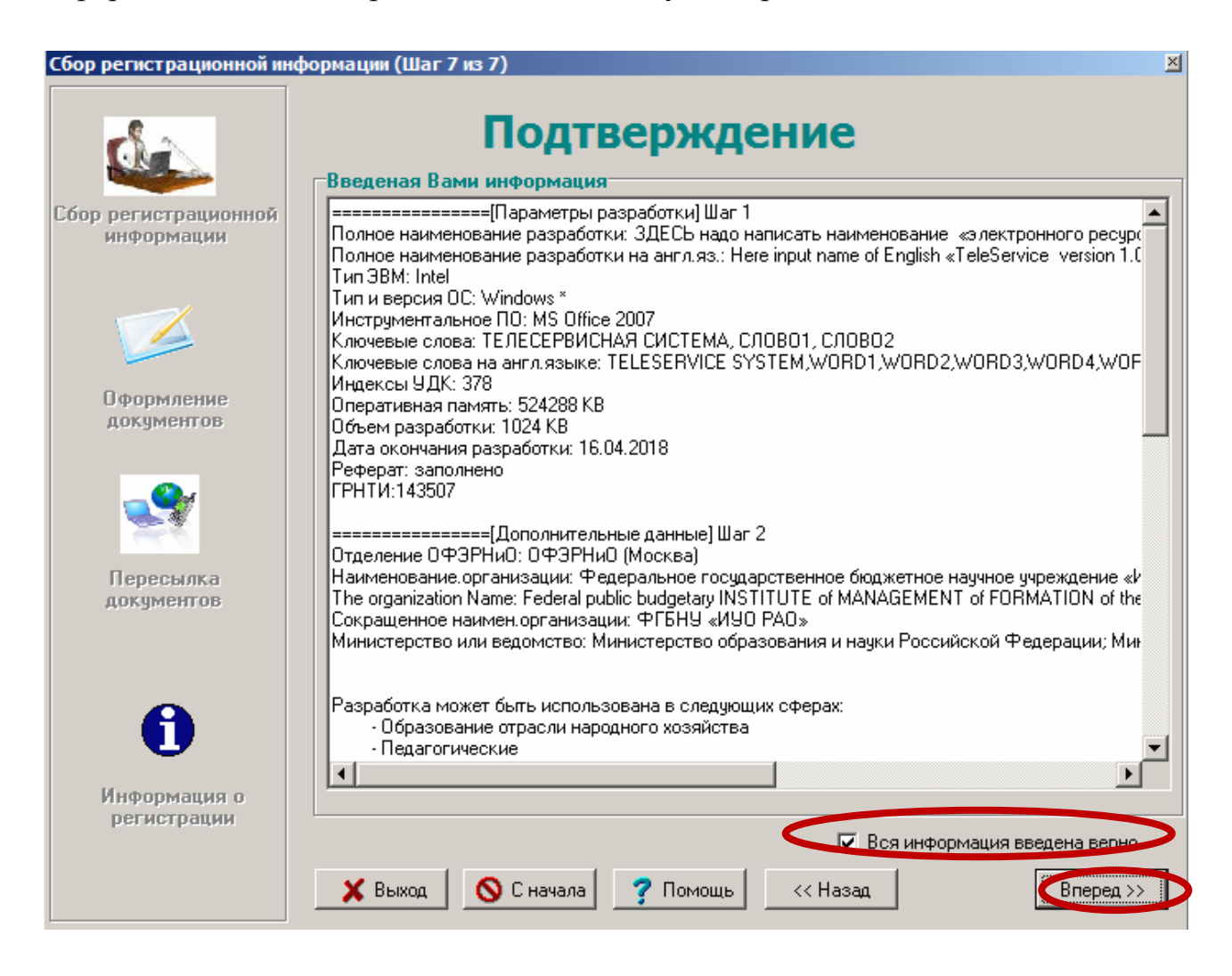

Рисунок 7 – Заполнение формы «Сбор регистрационной информации»

### ФОРМА «ОФОРМЛЕНИЕ ДОКУМЕНТОВ»

Выберите место размещения пакета документов и сохраните файлы <u>на свой</u> компьютер (Рисунок 8).

| Оформление документо                   | в (Шаг 1 из 3)                                                                                                    | $\times$ |
|----------------------------------------|----------------------------------------------------------------------------------------------------|----------|
|                                        | Оформление документов                                                                                                    |          |
| -8 m                                   | > Документы для регистрации <                                                                                                    | 1        |
| Сбор регистрационной                   | После завершения работы мастера оформления документов будет сгенерирован пакет<br>документов, необходимый для регистрации Вашей разработки в Обединенном фонде<br>электронных ресурсов "Наука и образование". |          |
| информации                             | Пакет документов состоит из пяти документов в формате Word:                                                                                                    |          |
|                                        | ik.doc - (ИК) информационная карта                                                                                                    |          |
|                                        | rto.doc - (РТО) рекламно-техническое описание                                                                                                    |          |
|                                        | pismo.doc - сопроводительное письмо                                                                                                    |          |
|                                        | bd.xls - строка Базы Данных (служебный файл)                                                                                                    |          |
|                                        | kvit_doi.doc - квитанция на оплату присвоения doi.                                                                                                    |          |
|                                        | _> Где разместить документы? <                                                                                                    | 1        |
| Оформление                             | 🖃 с: [] 💽 🗸 Новая папка                                                                                                    |          |
| документов                             | 🕞 🕞 C.V                                                                                                    |          |
| <u> </u>                               | 🕞 Users                                                                                                    |          |
| ST 1                                   |                                                                                                    |          |
| 11 11 11 11 11 11 11 11 11 11 11 11 11 |                                                                                                    |          |
| Пересылка                              |                                                                                                    |          |
| документов                             |                                                                                                    |          |
|                                        |                                                                                                    |          |
|                                        |                                                                                                    |          |
|                                        |                                                                                                    |          |
|                                        | C-Marrol Publich Decumente                                                                                                    | 1        |
| Информация о                           | C. YOSEISYPUDIICYDOCUMENIS                                                                                                    |          |
| регистрации                            | 🗙 Выход 🚫 Заново 🍞 Помощь << Назад Вперед >>                                                                                                    |          |

Рисунок 8 – Заполнение формы «Оформление документов»

3.5. Подготовленный комплект документов (zip-apxив), автор должен отправить на проверку в ОФЭРНиО (galkina3@yandex.ru).

По результатам проверки автор(-ы) может получить письмо 3.6. с предложениями/рекомендациями по доработке документов, тогда следует продолжить работу над комплектом заявочных документов. После получения сообщения-подтверждения «Ваша работа допущена к регистрации» автор должен перейти к выполнению действий п.2.4.–2.6 Раздела 2.

> Начальник УНИР Зав. ПИО

Лан. А.Л. Ланис Т.П. Фадин

Т.П. Фадина

## СХЕМА РЕГИСТРАЦИИ ГОСБЮДЖЕТНЫХ ТЕМ И ДРУГИХ ЭЛЕКТРОННЫХ РЕСУРСОВ В ОФЭРНИО

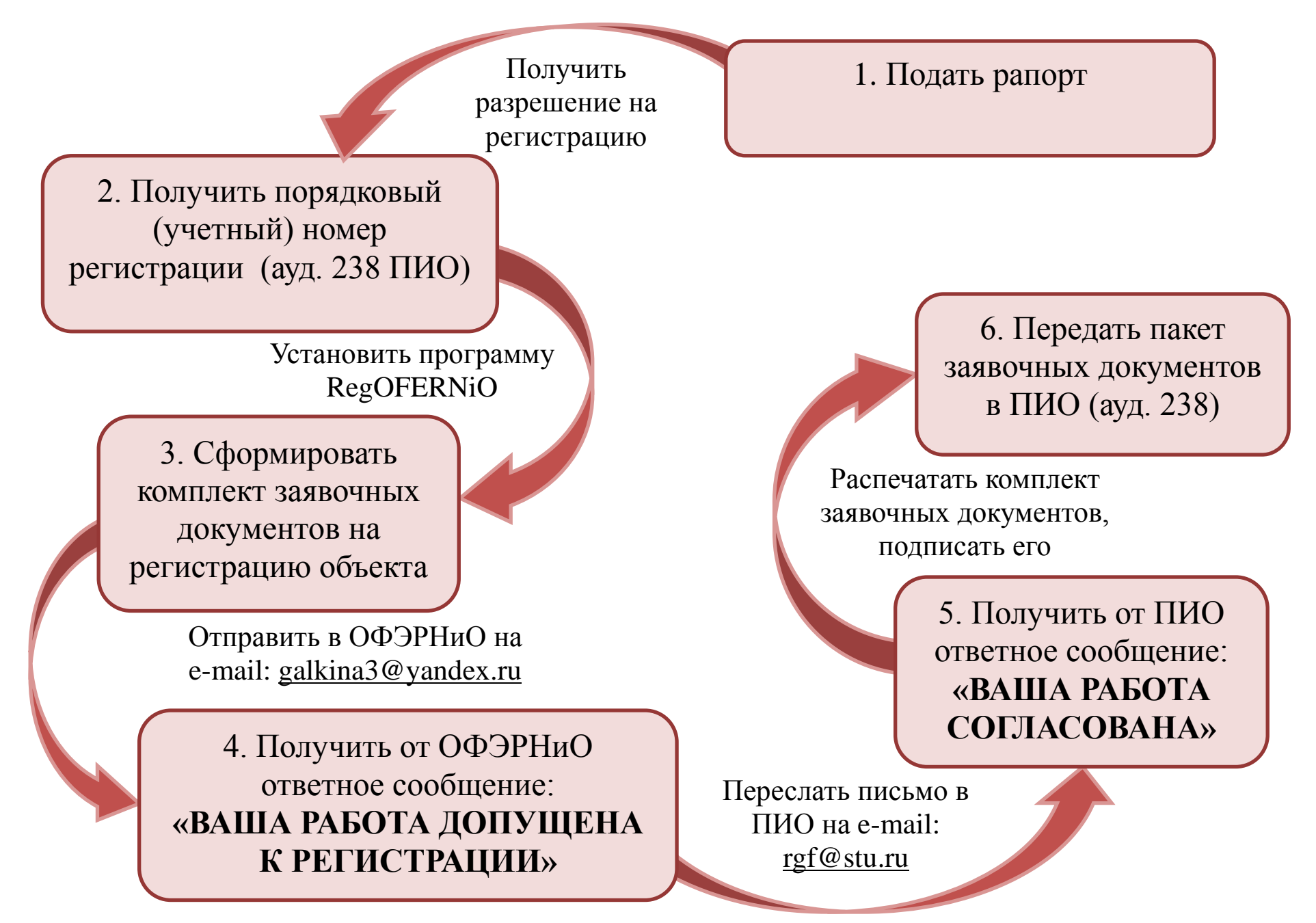